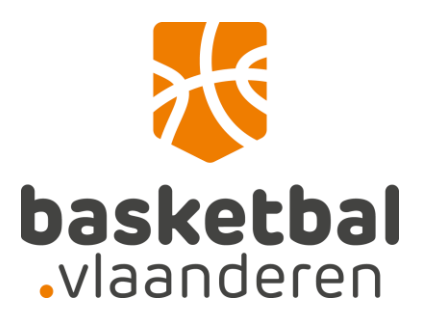

## Bestuursfunctie/gemandateerde functie verlengen n.a.v. nieuwe seizoen

(vervanging formulier "samenstelling comité)

## Inloggen op de website

Log eerst in op de website.

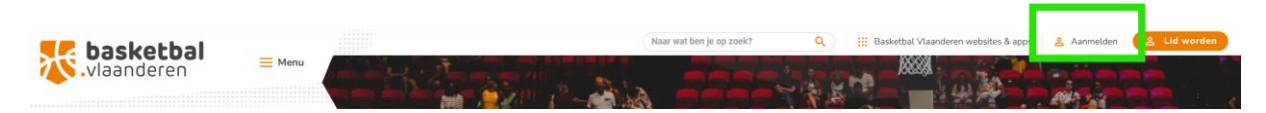

Geef je gebruikersnaam en wachtwoord in en klik op "aanmelden".

| <b>basketbal</b><br>.vlaanderen            |  |  |  |  |  |  |  |
|--------------------------------------------|--|--|--|--|--|--|--|
| Aanmelden met uw gebruikersnaam            |  |  |  |  |  |  |  |
| dorien@basketbal.vlaanderen                |  |  |  |  |  |  |  |
|                                            |  |  |  |  |  |  |  |
| Bent u uw wachtwoord vergeten?             |  |  |  |  |  |  |  |
| Aanmelden                                  |  |  |  |  |  |  |  |
| lebt u geen account? <u>Nu registreren</u> |  |  |  |  |  |  |  |
| Aanmelden met uw sociale account           |  |  |  |  |  |  |  |
| f Facebook                                 |  |  |  |  |  |  |  |
| G Google                                   |  |  |  |  |  |  |  |
| Microsoft Account                          |  |  |  |  |  |  |  |
| É Apple                                    |  |  |  |  |  |  |  |

Dan kom je op je profiel:

| <b>basketbal</b> | Maar                                                                                                    | wat ben je op zoek? | Q III Basketbal Vlaanderen websites & apps | 😤 Hoi, Dorien 🐱 😩 Lid worden |
|------------------|----------------------------------------------------------------------------------------------------|---------------------|--------------------------------------------|------------------------------|
|                  | Hame > Mijn Basketbal Vlaanderen                                                                            |                     |                                            |                              |
|                  | Mijn Basketbal Vlaande                                                                                      |                     |                                            |                              |
|                  | Welkom op jouw persoonlijk profiel. Je kan hier jouw persoonlijke<br>beheren.                               | e accountgegevens   |                                            |                              |
|                  | Naam: Dorien Van Opderbosch<br>E-mail: dorien@basketbal vlaanderen<br>Ueername: dorien@basketbal vlaanderen | 1                   | Profiet bewerken<br>Wachtwoord wijzigen    |                              |

Nu klik je verder door naar "Menu" en vervolgens "competitie en resultaten".

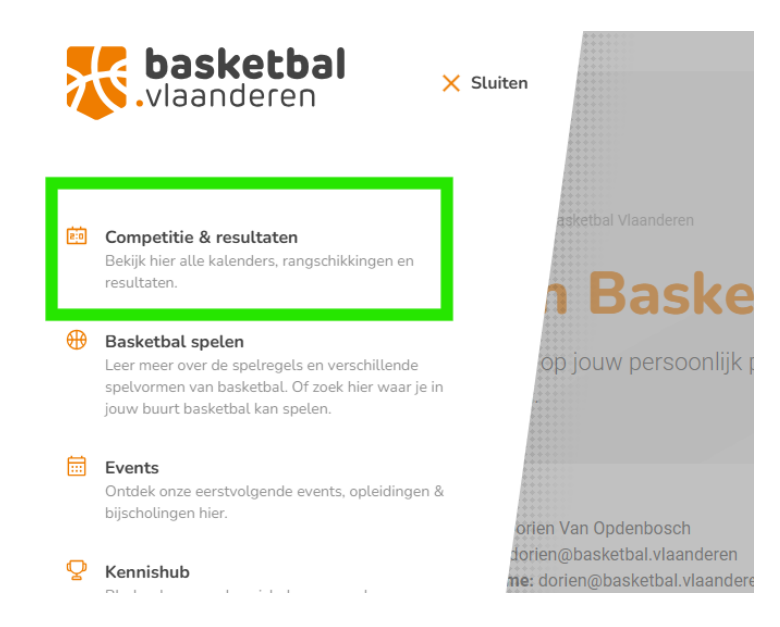

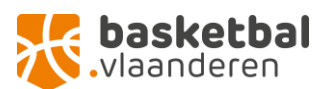

Ga naar "Sportbeheer Online".

| Z        | <b>basketbal</b><br>vlaanderen                                                                                      | X Sluiten | <u>Competitie &amp; result</u>  | aten >                                             |
|----------|----------------------------------------------------------------------------------------------------|-----------|---------------------------------|----------------------------------------------------|
| ii)      | Competitie & resultaten<br>Bekijk hier alle kalenders, rangschikkingen en<br>resultaten.                            |           | 5x5<br>≥ Kalender en resultaten | 3x3 <ul> <li>Ontwikkeling 3x3 Basketbal</li> </ul> |
| <b>(</b> | Basketbal spelen<br>Leer meer over de spelregels en verschillende<br>spelvormen van basketbal. Of zoek hier waar je | : in      | > <u>Sportbeheer Online</u>     | Caarthahaar Online                                 |
| -        | jouw buurt basketbal kan spelen.                                                                                    |           | Playoffs                        | Sportbeheer Online     Sportbeheer Online          |

## Inloggen op "Sportbeheer Online"

Je wordt automatisch ingelogd. Indien niet, klik je op "login" en vervolgens "Login SSO" en geef je je gebruikersnaam en wachtwoord opnieuw in.

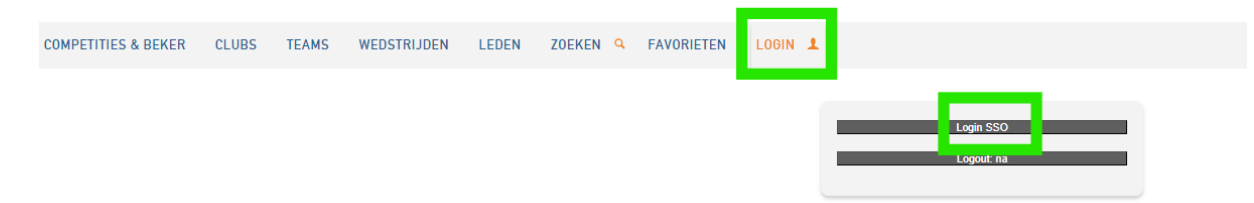

## Bestuursfunctie/gemandateerde functie verlengen

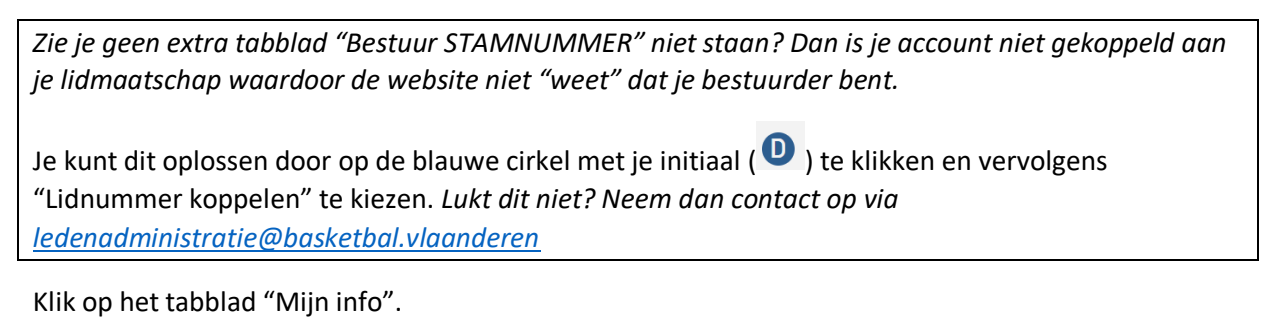

COMPETITIES & BEKER + CLUBS + TEAMS + WEDSTRIJDEN + LEDEN + ZOEKEN 9 BESTUUR (6901) BESTUUR (6900 MIJN INFO

Vervolgens klik je op "Profiel VOORNAAM FAMILIENAAM"

Je ziet de knop "verleng" staan naast je functie. Op deze manier kan je je bestuursfunctie/gemandateerde functie verlengen voor volgend seizoen.

| CON  | IPETITIES & BEKER 👻 | CLUBS - TEAMS -         | WEDSTRIJDEN - LEDEN         | - ZOEKEN   | Q BESTUUR (69 | 01) BESTUUR (6900)  |                  |                       |
|------|---------------------|-------------------------|-----------------------------|------------|---------------|---------------------|------------------|-----------------------|
|      | Favorieten          | Pi                      | rofiel Dorien Van Opdenbosc | h          | Live S        | core                | Digitale mutatie | Dorien Van Opdenbosch |
| (Bes | (Bestuurs)functies  |                         |                             |            |               |                     |                  |                       |
| 1    | Club                | Functie                 | Van                         | Tot        | Tel           | Email               |                  | Actie                 |
| 1    | CT Dummies          | Secretaris              | 10-04-2025                  | 30-06-2025 | -             | -                   |                  |                       |
| 1    | Leerland Testers    | Secretaris              | 16-04-2025                  | 30-06-2025 | -             | -                   |                  | Verleng               |
| /    | CT Dummies          | Jeugdcoördinator        | 20-02-2025                  | 30-06-2025 | 0484795499    | maarten@basketbal.v | vlaanderen       |                       |
| 1    | Leerland Testers    | Aanspreekpunt integrite | eit 20-03-2025              | 30-06-2025 | -             | -                   |                  | Verleng               |

Er verschijnt een nieuwe einddatum.

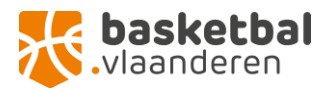

| СС                 | MPETITIES & BEKER 👻 C | LUBS - TEAMS -     | WEDSTRIJDEN -        | LEDEN +    | ZOEKEN Q   | BESTUUR (6901) | BESTUUR (6900) |                                        |
|--------------------|-----------------------|--------------------|----------------------|------------|------------|----------------|----------------|----------------------------------------|
|                    | Favorieten            |                    | Profiel Dorien Van O | Ipdenbosch |            | Live Score     |                | Digitale mutatie Dorien Van Opdenbosch |
| (Bestuurs)functies |                       |                    |                      |            |            |                |                |                                        |
|                    | Club                  | Functie            |                      | Van        | Tot        | Tel            | Email          | Actie                                  |
| /                  | CT Dummies            | Secretaris         |                      | 10-04-2025 | 30-06-2026 | •              | -              |                                        |
|                    | Leerland Testers      | Secretaris         |                      | 16-04-2025 | 30-06-2026 | -              | -              |                                        |
| /                  | CT Dummies            | Jeugdcoördinator   |                      | 20-02-2025 | 30-06-2026 | 0484795499     | maarten@b      | asketbal.vlaanderen                    |
|                    | Leerland Testers      | Aanspreekpunt inte | griteit              | 20-03-2025 | 30-06-2026 | -              | -              |                                        |

Heb je vragen? Neem contact op met Dorien via ledenadministratie@basketbal.vlaanderen

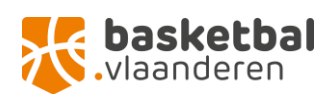